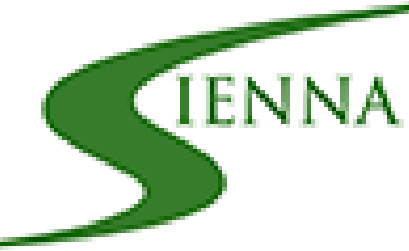

## RACQUET SPORTS RESERVATIONS

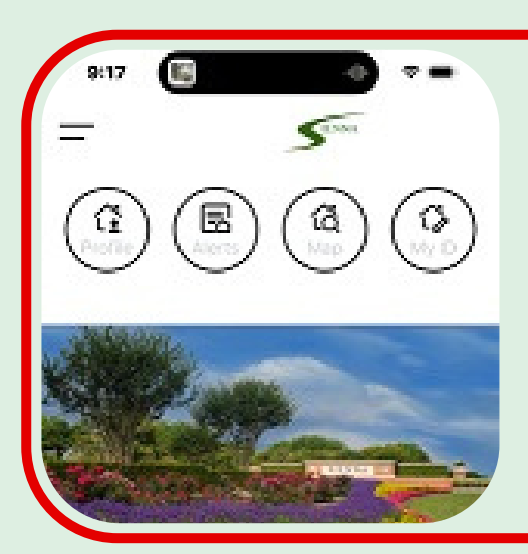

#### LOG IN

Log in. On the top left hand corner of the screen, click on the double lines.

### TENNIS OR PICKLEBALL RESERVATIONS

Click on the racquet category you wish to make reservations for.

| Recreation Classes, Camps,<br>and Leagues |
|-------------------------------------------|
| Signna Cluba                              |
|                                           |
| Racquet Sports                            |
| Tennis Court Reservations                 |
| Pickleball Court Reservations             |
| Makila Accord Control                     |
|                                           |

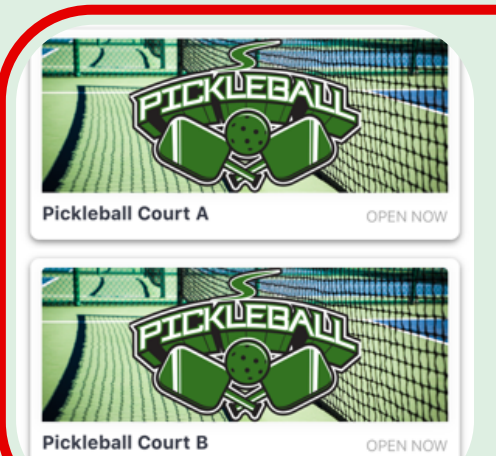

### **SELECT A COURT**

Click on the court showing Open Now.

# COURT INFORMATION & RESERVE

Click the Reserve button to continue reserving. View the Court Hours, View the Court Rules and Directions to the Courts.

| T<br>V<br>T<br>F<br>S | Yonday<br>Tuesday<br>Vednesday<br>Thursday<br>Friday<br>Saturday | 08:00 AM<br>08:00 AM<br>08:00 AM<br>08:00 AM<br>08:00 AM<br>08:00 AM | - 09:00<br>- 09:00<br>- 09:00<br>- 09:00<br>- 09:00<br>- 09:00 | PM<br>PM<br>PM<br>PM<br>PM<br>PM |            |
|-----------------------|------------------------------------------------------------------|----------------------------------------------------------------------|----------------------------------------------------------------|----------------------------------|------------|
| SCANLAN TRI           | ACE                                                              |                                                                      | ANLANTR                                                        | CHRIESHAN                        | Anton mar. |
| Tap the butto         | ions                                                             | Reserve Pic                                                          | ve                                                             | Court A.                         | ew All /   |

08:00 AM - 09:00 PM

Sunday

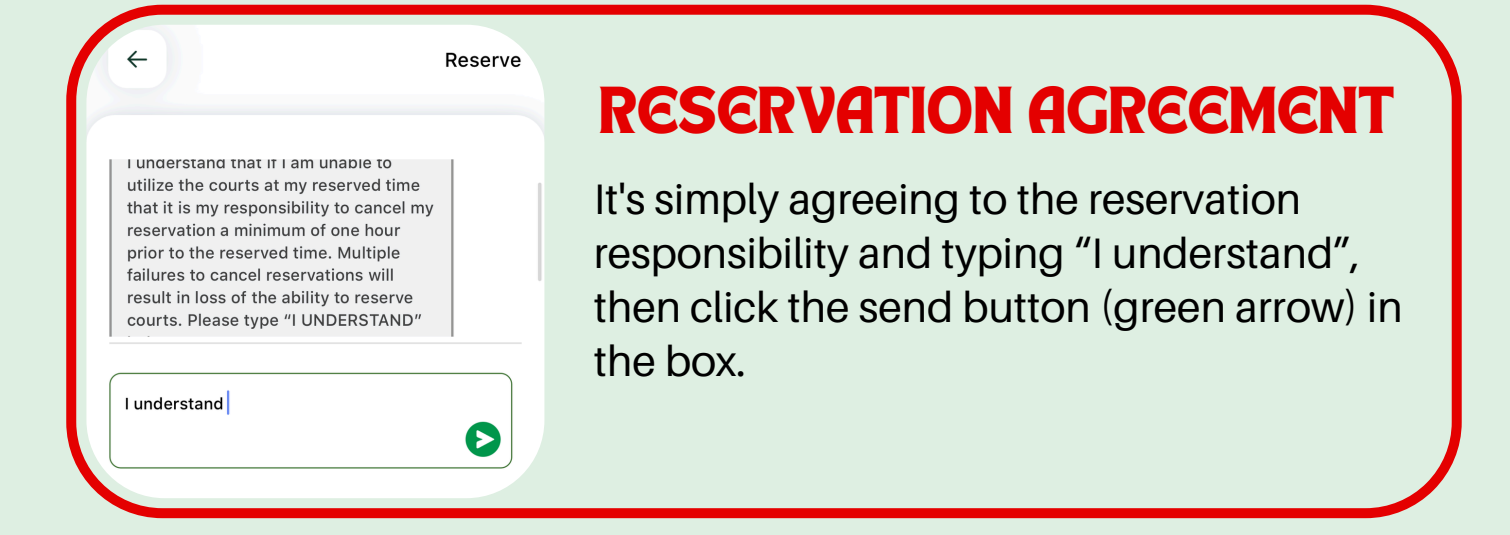

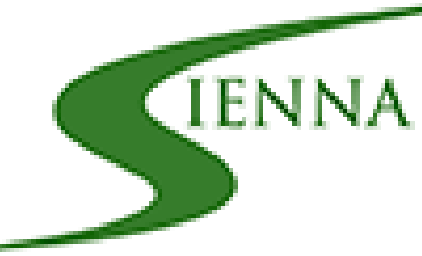

## RACQUET SPORTS RESERVATIONS

#### May 2024

| XZX              | 3 4  |
|------------------|------|
| 5 5 7 8 5 2      | d X  |
| x2 x3 x4 x5 x6 x | 7 18 |
| x9 26 21 22 23 2 | 4 25 |
| 26 27 28 29 30 3 | 1    |
|                  |      |

#### CALENDAR

Click on the date you wish to reserve the court.

26

27

28

#### **AVAILABLE TIME SLOT**

Click on the time slot available. Unavailable time slots are color filled with the residents name. 
 Reserve 9:00 AM—10:00 AM

 Reserve 10:00 AM—11:00 AM

 Reserve 11:00 AM—12:00 PM

 Reserve 12:00 PM—1:00 PM

 Reserved 1:00 PM—2:00 PM

 Ricardo P

29

30

.31

2024 Pool Guide

#### **Events and Reservations For You**

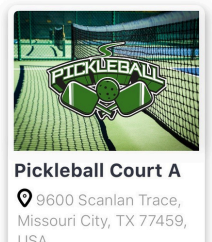

May Newsletter

#### RESERVATION CONFIRMATION

You can view your reservations on your home feed (homepage).

#### FACILITY CHECK-IN

From the homepage, click on MY ID and make sure the radio button is green. This will ensure your mobile access is active and is read by the facility reader.

| to Send Mobile Acces                                                                  | s Credential                                                                             |
|---------------------------------------------------------------------------------------|------------------------------------------------------------------------------------------|
| Your name<br>will show here                                                           | Your picture will show here if already added.                                            |
| Your address will show<br>here                                                        |                                                                                          |
| j                                                                                     | i J                                                                                      |
| Your credentials ar<br>please move closer<br>again. If the door do<br>contact your ap | re ready to be sent,<br>to the door and try<br>bes not open, please<br>up administrator. |

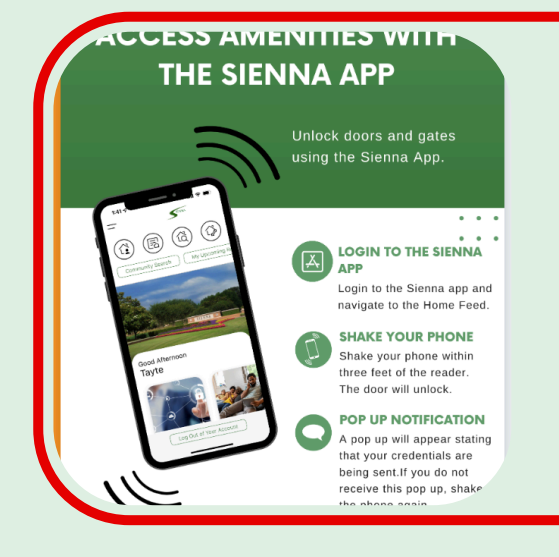

#### **QUESTIONS?**

Visit Siennanet.com > Quick Links > Mobile Amenity Access.